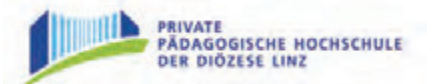

## Anleitung: Mikrophon und Präsentation in der Aula

## Seite 1

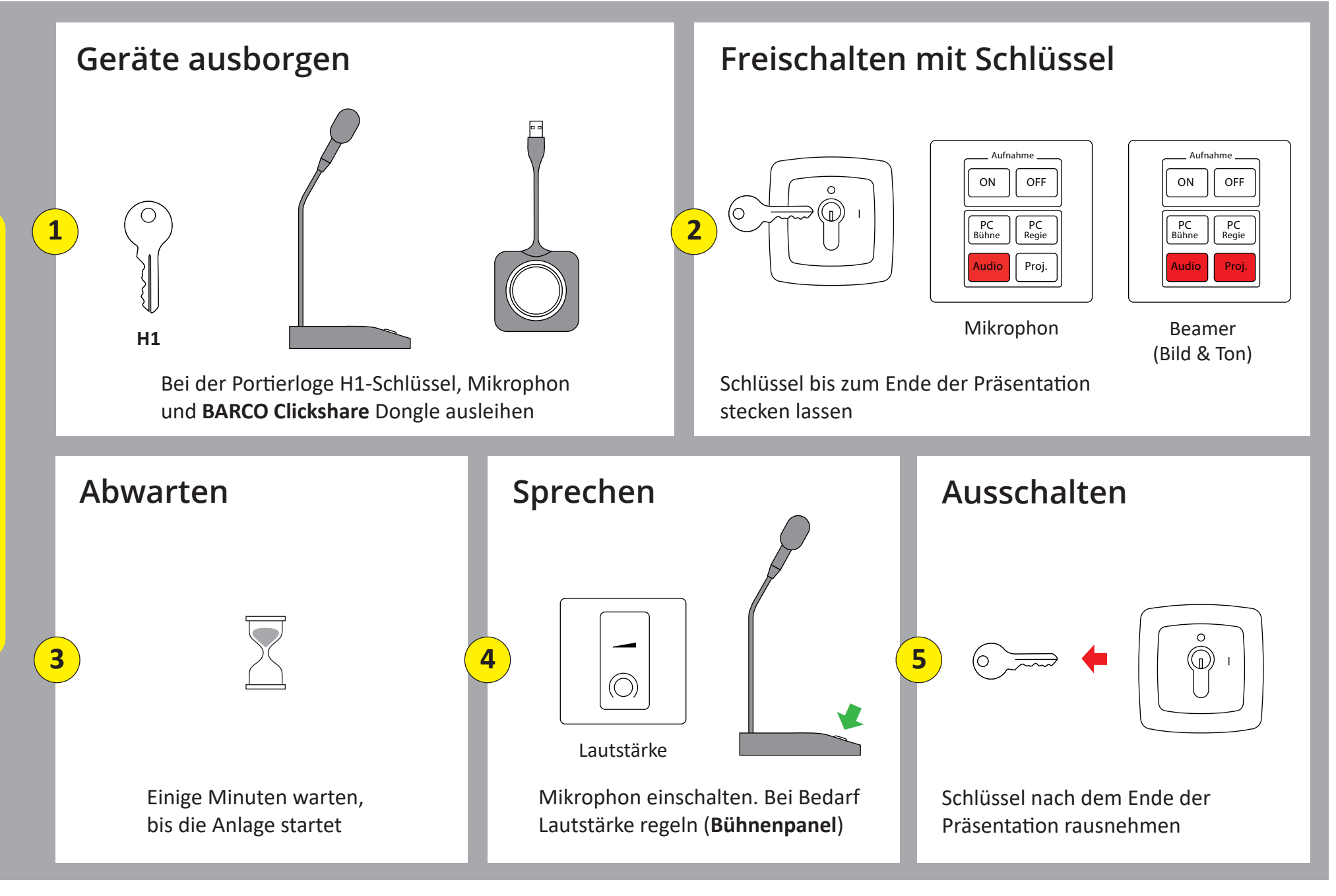

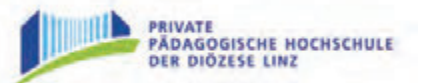

## Anleitung: Mikrophon und Präsentation in der Aula

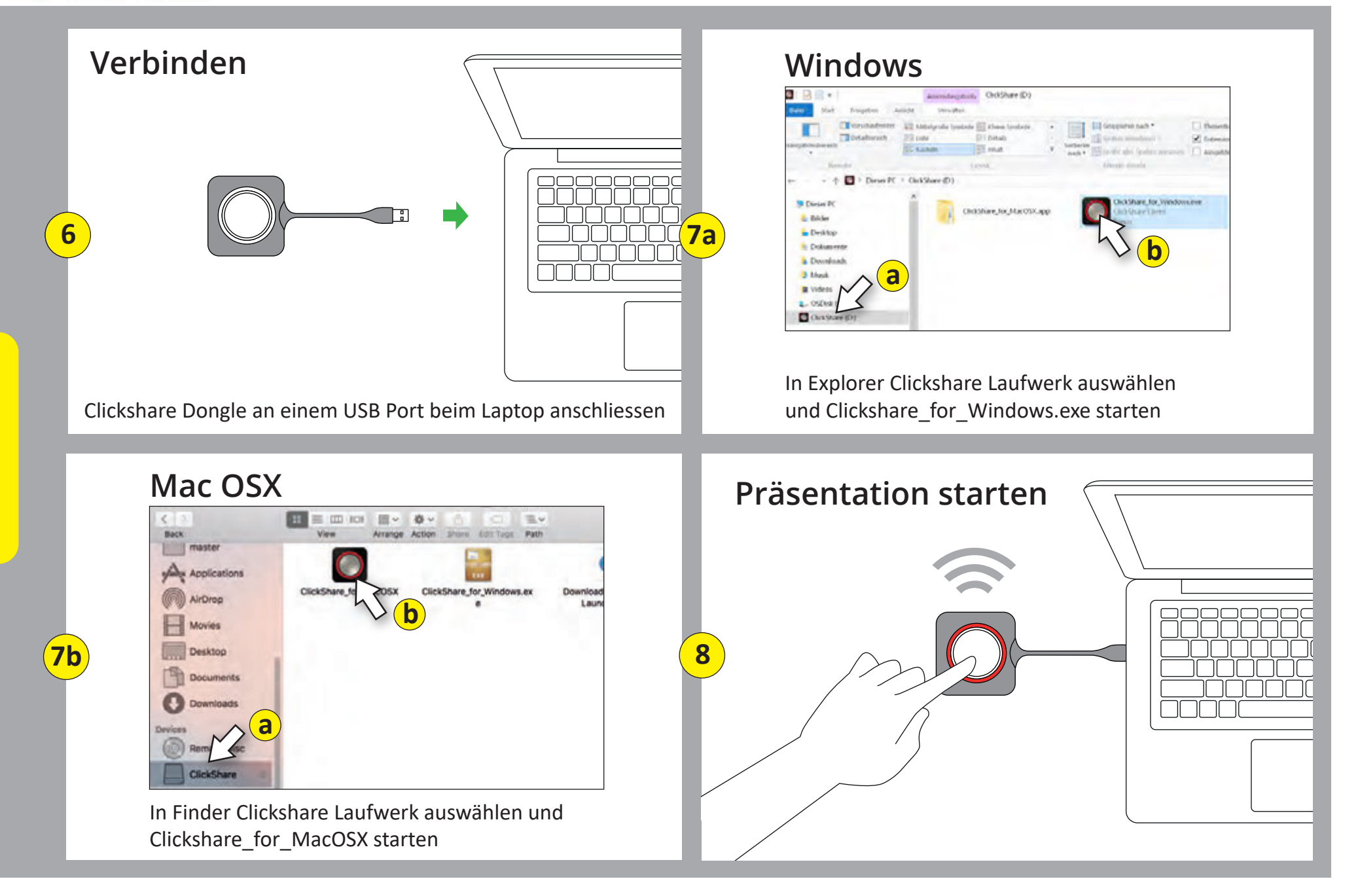